## Modalità "Pago IN RETE" attraverso la piattaforma PAGOPA del MIUR.

Il personale può accedere al servizio "Pago In Rete":

dal sito del Ministero dell'Istruzione: <u>https://pagoinrete.pubblica.istruzione.it/Pars2Client-user/</u> area tematica - <u>pago in rete - scuole</u>.

Tutti i servizi disponibili su *Pago in Rete* sono erogati a titolo gratuito e sono fruibili da PC, Tablet, Smartphone e qualsiasi altro dispositivo portatile.

Per **accedere al servizio** occorre registrarsi al portale del Ministero per ottenere Username e Password, o, in alternativa, effettuare direttamente l'accesso nel caso si posseggano le credenziali SPID.

Si potrà **scaricare la ricevuta telematica** – che costituisce attestazione valida per le eventuali detrazioni fiscali.

Attivazione del servizio pagamenti: accedendo al portale del Ministero l'utente registrato dovrà selezionare il servizio pagamenti online per la sua attivazione. Accedendo al portale del Ministero, l'utente si ritroverà automaticamente abilitato al servizio pagamenti e visualizzerà gli avvisi. All'utente sarà notificato tramite email l'avvenuto inoltro di un avviso di pagamento da parte della scuola.

## Pagamento

Accedendo a Pago In Rete con PC, Tablet o Smartphone, selezionando gli avvisi da pagare e confermando il pagamento con carta di credito, addebito in conto (o con altri metodi di pagamento) L'utente potrà poi visualizzare su *Pago In Rete*, per ogni avviso pagato, la **ricevuta telematica del pagamento** e potrà scaricare la relativa attestazione utilizzabile per gli scopi previsti dalla legge (ad esempio nelle dichiarazioni dei redditi).